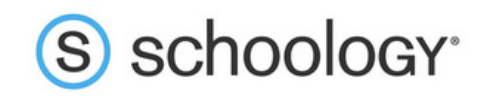

## Parents: Register to view your child's activity

1.In your browser, navigate to

https://app.schoology.com/register.php

2.Select Parent from the options in the menu.

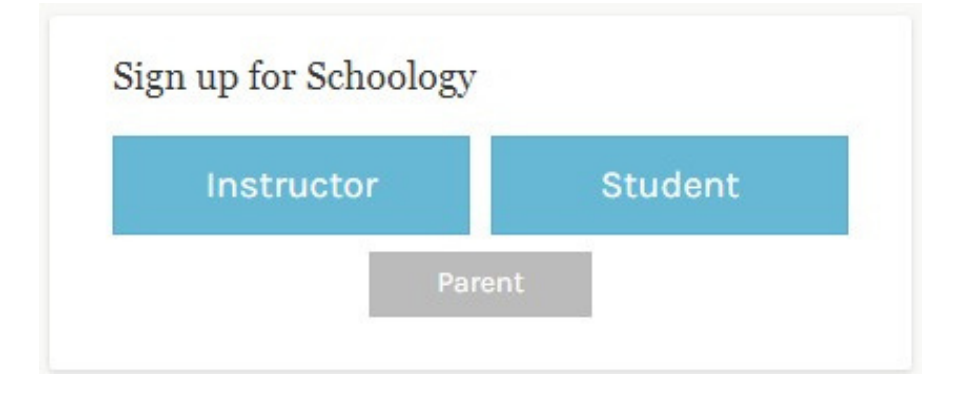

3.You should have received a Parent Access Code from your child's school, in the format XXXX-XXXX-XXX. Enter that code here:

| bight up for beneoiday                       | Duci           |
|----------------------------------------------|----------------|
| T28N-8HWV-C274                               |                |
| Enter the access code provided by your child | d's instructor |
| Continue                                     |                |

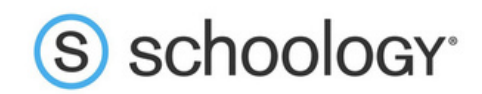

Enter your name, email address, and password. Once you log in, you'll be able to 4.browse your child's activity by clicking the arrow to the right of your name and selecting your child's name from the top right drop-down menu:

| 📿 🕡 Parent Name 🗸                    |
|--------------------------------------|
| Back<br>Parent Name ✓                |
| Child Name<br>Fair Lakes Academy     |
| 🕀 🛛 Add Child                        |
| Your Profile                         |
| Fair Lakes Academy                   |
| change blog Settings                 |
| aing to our Privacy<br>Subscriptions |
| [→ Logout                            |
|                                      |

5.You also have the option to associate additional children using Schoology with this account. To associate additional children, click the down-facing arrow in the top right of your Schoology account, select Add Child, and enter the Parent Access Code of your other child/children.

Now that you've successfully registered for Schoology to view your child(ren)'s activity,

c heck out our Parent Guide in the Help Center: support.schoology.com.